Adrian NIȚĂ Maria NIȚĂ

# DEZVOLTAREA JOCURILOR VIDEO

# SUPORT DE CURS APLICAȚIE PRACTICĂ

| ilbistiu                     |   |
|------------------------------|---|
|                              | l |
| START (C) 2024, Nume Prenume | J |

## Dezvoltarea jocurilor video

Grupul de lucru, coordonat de **Livia Demetra Țoca**, consilier superior la **CNPEE** (Centrul Național de Politici și Evaluare în Educație), a fost format din:

- Adrian Modrișan profesor de informatică la Colegiul Național "Andrei Şaguna", Brașov;
- Adrian Niță profesor de informatică la Colegiul Național "Emanuil Gojdu", Oradea;
- Maria Niță profesor de informatică la Colegiul Național "Emanuil Gojdu", Oradea;
- Roxana Gabriela Tîmplaru profesor de informatică la Colegiul "Ștefan Odobleja", Craiova.

Document conceput cu sprijinul **RGDA** (Romanian Game Developers Association) — organizație nonprofit.

Grupul de colaboratori din partea RGDA, coordonat de

**Andreea Medvedovici-Per**, director executiv al asociației RGDA (Romanian Game Developers Association), a fost format din:

- Alexandru Chica, Studio Technical Director, Electronic Arts Romania;
- Dan Teodorescu, Game Director, Fortis Games Romania.

"Dezvoltarea jocurilor video", aprobată prin Ordinul Ministerul Educației Nr. 7233 din 10 octombrie 2024, publicat în Monitorul Oficial al României Nr. 1083/30.X.2024

## Cuprins

| 1. Visual Studio                                              | 4  |
|---------------------------------------------------------------|----|
| 1.1. De ce am ales Visual Studio?                             | 4  |
| 1.2. De ce vom folosi limbajul Visual C#?                     | 4  |
| 1.3. Cum instalăm Visual C# Community pe calculatorul nostru? | 5  |
| 1.4. Ce este .NET Framework?                                  | 9  |
| 1.5. Concluzie                                                | 10 |
| 2. Dezvoltarea aplicației                                     | 10 |
| 2.1. Configurarea proiectului                                 | 10 |
| 2.2. Scenariul                                                | 11 |
| 2.3. Mecanica jocului                                         | 11 |
| 2.4. Mașina de stări                                          | 12 |
| 2.5. Dezvoltarea proiectului                                  | 16 |
| 2.5.1. Fundal, player și platforme                            | 16 |
| 2.5.2. Mişcarea player-ului                                   | 20 |
| 2.5.3. Player-ul și platformele                               | 23 |
| 2.5.4. Bănuții                                                | 26 |
| 2.5.5. Finalizarea aplicației/jocului                         | 28 |
| 2.5.6. Ce înseamnă deschiderea unei ferestre în mod modal?    | 35 |
| 2.5.7. Ce este o fereastră non-modală (modeless)?             | 36 |
| 2.5.8. Genericul aplicației                                   | 37 |

# Dezvoltarea jocurilor video

## Aplicație practică

În această parte a Suportului de curs, vom prezenta modalitatea prin care putem crea un joc, folosind mediul de dezvoltare integrat (**IDE**) **Visual Studio 2022 Community** (gratuit pentru învățământ), dezvoltat de **Microsoft** și limbajul **Visual C#**.

#### 1. Visual Studio

#### 1.1. De ce am ales Visual Studio?

**Visual Studio** este unul dintre cele mai complete **IDE**-uri pentru dezvoltarea jocurilor datorită integrării cu motoare de joc populare, a instrumentelor avansate de debugging și optimizare, a suportului pentru colaborare și dezvoltare multiplatformă.

#### 1.2. De ce vom folosi limbajul Visual C#?

În primul rând folosirea limbajului **Visual C#** vine în mod firesc după experiența pe care elevii au avut-o cu limbajul **C++**. Folosirea limbajului **Visual C#** în **Visual Studio** pentru dezvoltarea jocurilor oferă un echilibru între productivitate, performanță și ușurința în utilizare. Chiar dacă, în ceea ce urmează, nu vom folosi toate avantajele folosirii acestui limbaj, vom aminti:

- combinația dintre Visual C# și Unity face dezvoltarea jocurilor mult mai ușoară și accesibilă
- echilibru bun între putere și ușurința de utilizare, fiind mai puțin complex în gestionarea memoriei comparativ cu **C++**
- funcționalități pentru dezvoltarea de jocuri dinamice, cu multiple procese paralele, precum în cazul sistemelor de inteligență artificială, fizică sau randare grafică.
- gestionarea automată a memoriei prin Garbage Collector

- Visual Studio, în combinație cu **C#**, oferă instrumente puternice de dezvoltare, cum ar fi **IntelliSense**, **debugging avansat**, **profiling** și **refactoring** de cod
- Limbajul C# permite dezvoltarea multiplatformă. În Unity, folosind C#, se pot dezvolta jocuri care rulează pe diverse platforme, inclusiv Windows, macOS, Android, iOS, PlayStation, Xbox

#### 1.3. Cum instalăm Visual C# Community pe calculatorul nostru?

Căutăm pe Internet "Visual Studio Community". Alegem Community (gratuit pentru învățământ). Obținem:

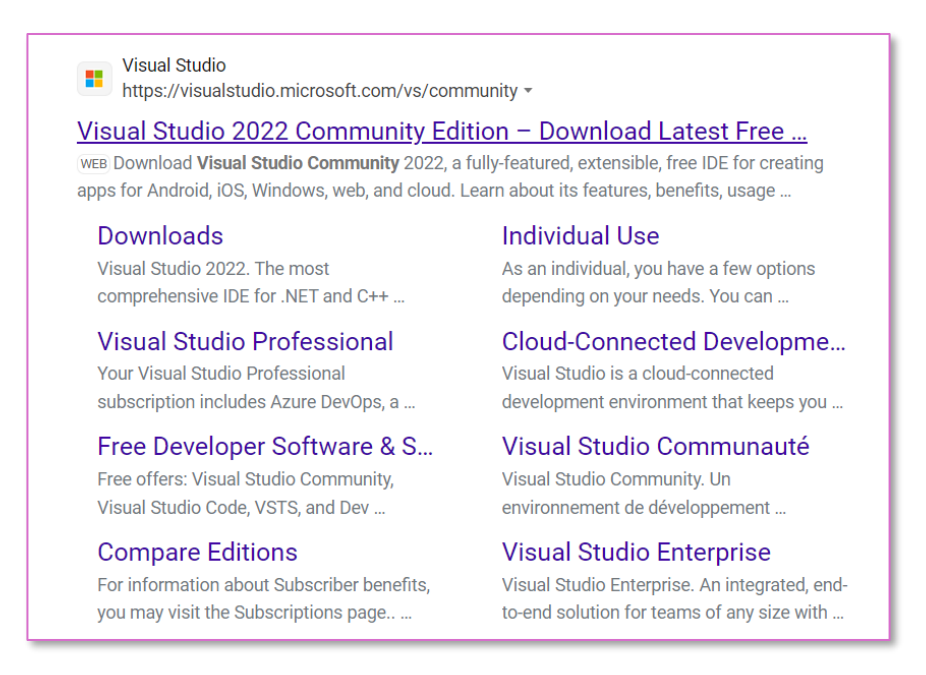

#### prin selectarea Free download de la Community

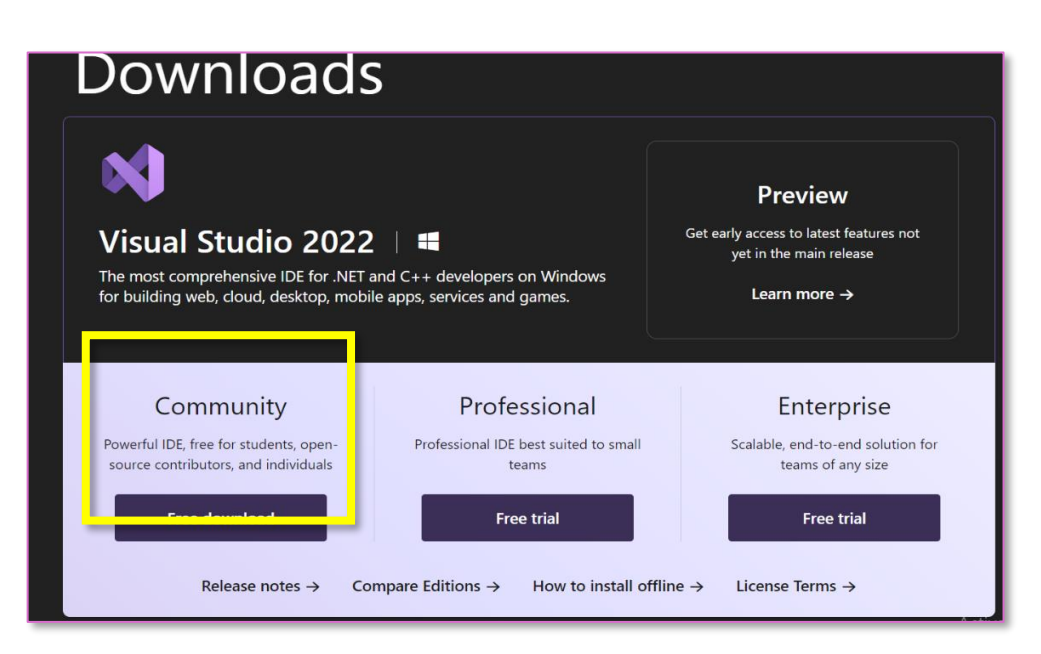

| Se descarcă fisierul                                           | Downloads                                                                                                    | þ      | Q | ••••                                                                                  | $\checkmark$                                       |
|----------------------------------------------------------------|----------------------------------------------------------------------------------------------------|--------|---|---------------------------------------------------------------------------------------|----------------------------------------------------|
| <b>VisualStudioSetup.exe</b><br>care va permite<br>instalarea; | VisualStudioSetup.exe Open file                                                                                                    |        |   |                                                                                       |                                                    |
|                                                                | See more                                                                                                    |        |   |                                                                                       |                                                    |
|                                                                |                                                                                                    |        |   |                                                                                       |                                                    |
| Installer-ul va cere                                           | Instaling — Visual Studio Community 2022 — 17.11.2<br>Workloads Individual components Language packs Installation locations                                                                                                    |        |   |                                                                                       | ×                                                  |
| utilizatorului să                                              | Need help choosing what to install? <u>More info</u> Web & Cloud (4)                                                                                                    |        | × | Installation details<br>• Visual Studio core ec                                       | litor                                              |
|                                                                | ASINET and web development     Build web applications using ASP.NIT Core, ASP.NIT.     Asy and applications using ASP.NIT Core, ASP.NIT.     Asy are SDRs, tools, and projects for developing cloud apps                                                                                                    |        |   | The Visual Studio core shell<br>syntax-aware code editing, :<br>work item management. | experience, including<br>source code control and   |
| selecteze modulele pe                                          | en dreang resultes ung raci ma una trainemana.                                                                                                    |        |   |                                                                                       |                                                    |
| care dorește să le                                             | thin development     Control for Python.     Kole ja development     Source     Source ja development     Source     Source ja development     Source ja development     Source ja development      |        |   |                                                                                       |                                                    |
| instaleze. Alegem                                              | Desktop & Mobile (5)                                                                                                    |        |   |                                                                                       |                                                    |
| ASP.NET and web                                                | Att Nuhl-jahlrom Rey UI dowkprent     Mel Goldsne even Stratege Stratege Strate      |        |   |                                                                                       |                                                    |
| developement, .NET                                             | * Declarge protectioners with C++  bit control (C++) and C++  bit control (C++) and C++  bit control ( |        |   |                                                                                       |                                                    |
| desktop                                                        | * Modulis development with C++ build cross platform applications for AG, Andread ar Wedene umg C++,                                                                                                    |        |   |                                                                                       |                                                    |
| developement,                                                  | Gaming (2)                                                                                                    |        |   |                                                                                       |                                                    |
| Game developement                                              | Gane development with Unity                                                                                                    |        |   |                                                                                       |                                                    |
|                                                                | Location<br>CsProgram Files/Microsoft Visual StudioU022/Community Change                                                                                                    |        |   | Remove out-                                                                           | of-support components                              |
| with Unity                                                     | By continuing you agree to the lignage for the Visual Studio edition you selected. We also offer the ability to download other software with Visual Studio. This software is li<br>separately, as set out in the Jud Judy Notices or in its accompanying license. By continuing, you also agree to those licenses.                                                                                                    | censed |   | Te<br>Install while dow                                                               | otal space required 1,29 GB<br>vnloading • Install |

În colțul din dreapta, jos, al ferestrei se menționează spațiul total necesar, pentru instalarea modulelor selectate.

Prin acționarea butonului **Install, Installer**-ul începe descărcarea și instalarea **Visual Studio Community 2022**.

| nstalled Available                           |               |       |
|----------------------------------------------|---------------|-------|
| Vieual Studia Community 2022                 |               | Durro |
| Downloading and verifying: 818 MB of 7,67 GB | ( 35 MB/sec ) | Pause |
| Installing: package 6 of 734                 |               |       |
| 0%<br>Microsoft.VisualStudio.UlInternal      |               |       |

În cazul în care dorim ca **Visual Studio**-ul să pornească imediat după instalare, putem bifa (implicit) **Start after instalation**.

După instalare, lansăm/se lansează automat **Visual Studio Community 2022**:

#### - Microsoft Visual Studio

2022

Avem posibilitatea de a ne conecta prin termediul unui cont Microsoft (dacă îl avem deja), fie a ne crea un cont sau a trece peste conectarea prin intermediul unui cont.

Pasul următor constă în personalizarea **Visual Studio**-ul pe care l-am instalat

Putem să ne alegem limbajul pe care îl vom folosi în proiectele noastre, precum și schema de culori a interfeței lui **Visual Studio**. După aceste setări, apăsăm pe butonul **Start Visual Studio**.

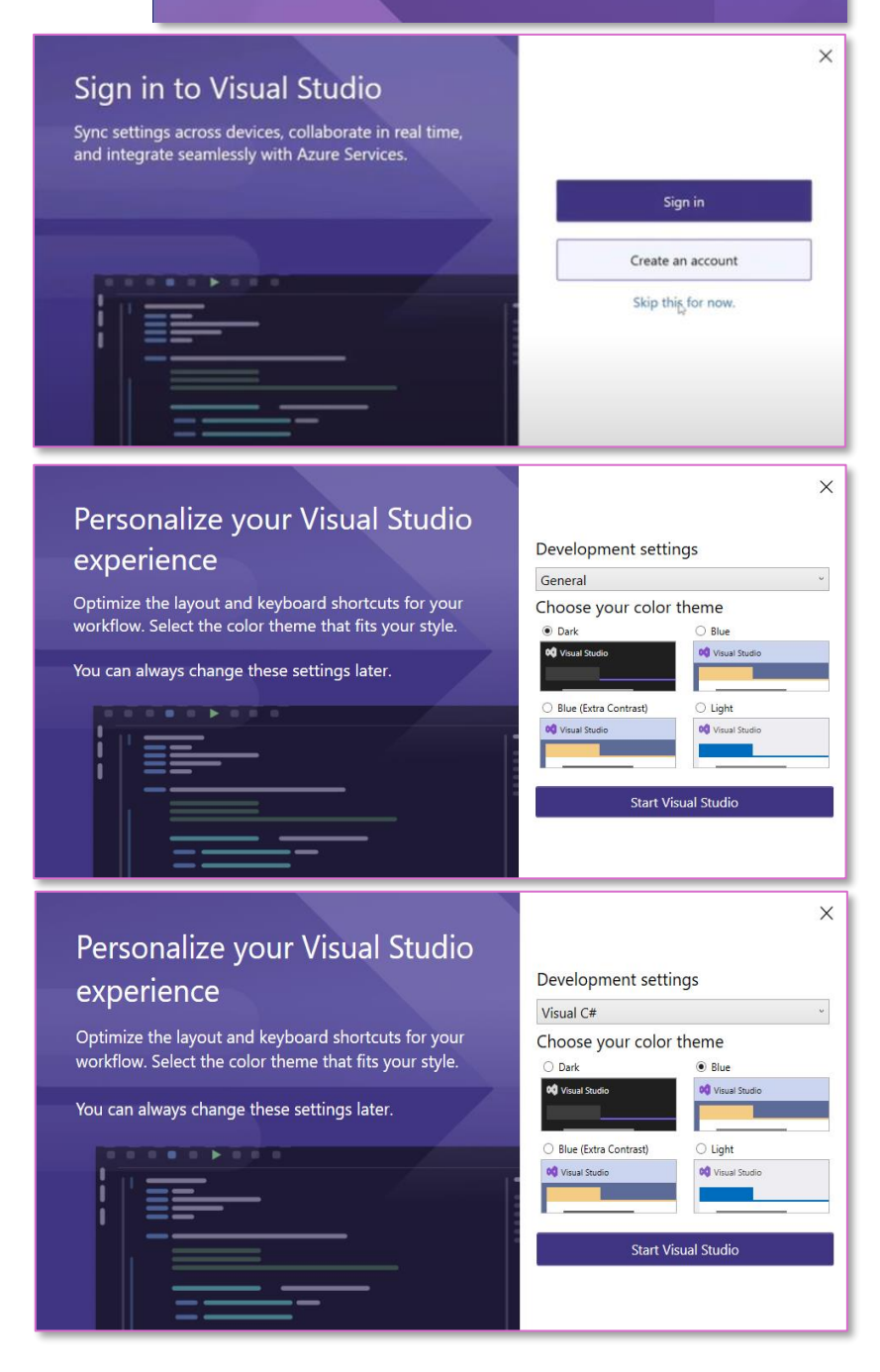

Se deschide fereastra a cărei imagine o vedem alăturat și selectăm butonul **Create a new project** 

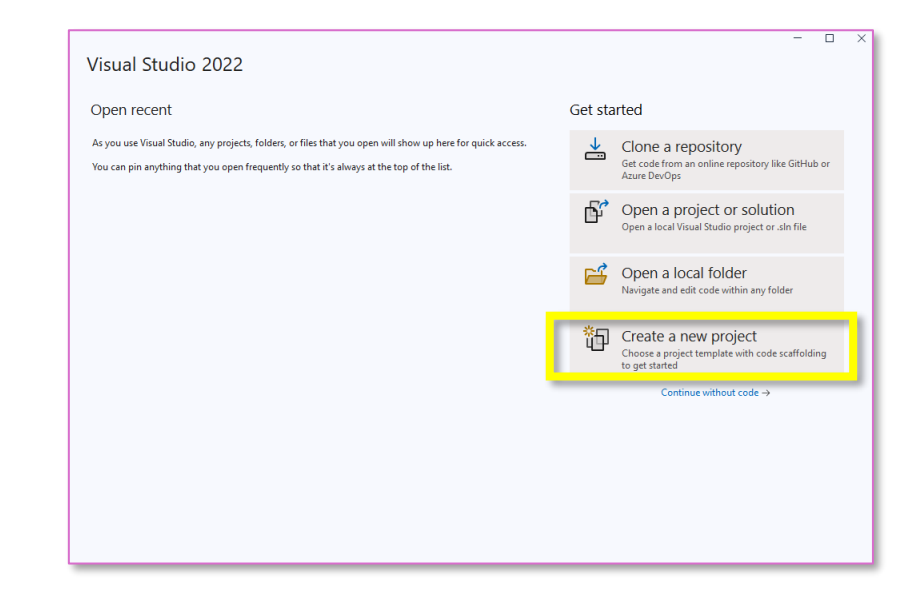

Din fereastra care se deschide selectăm tipul de proiect pe care dorim să îl realizăm:

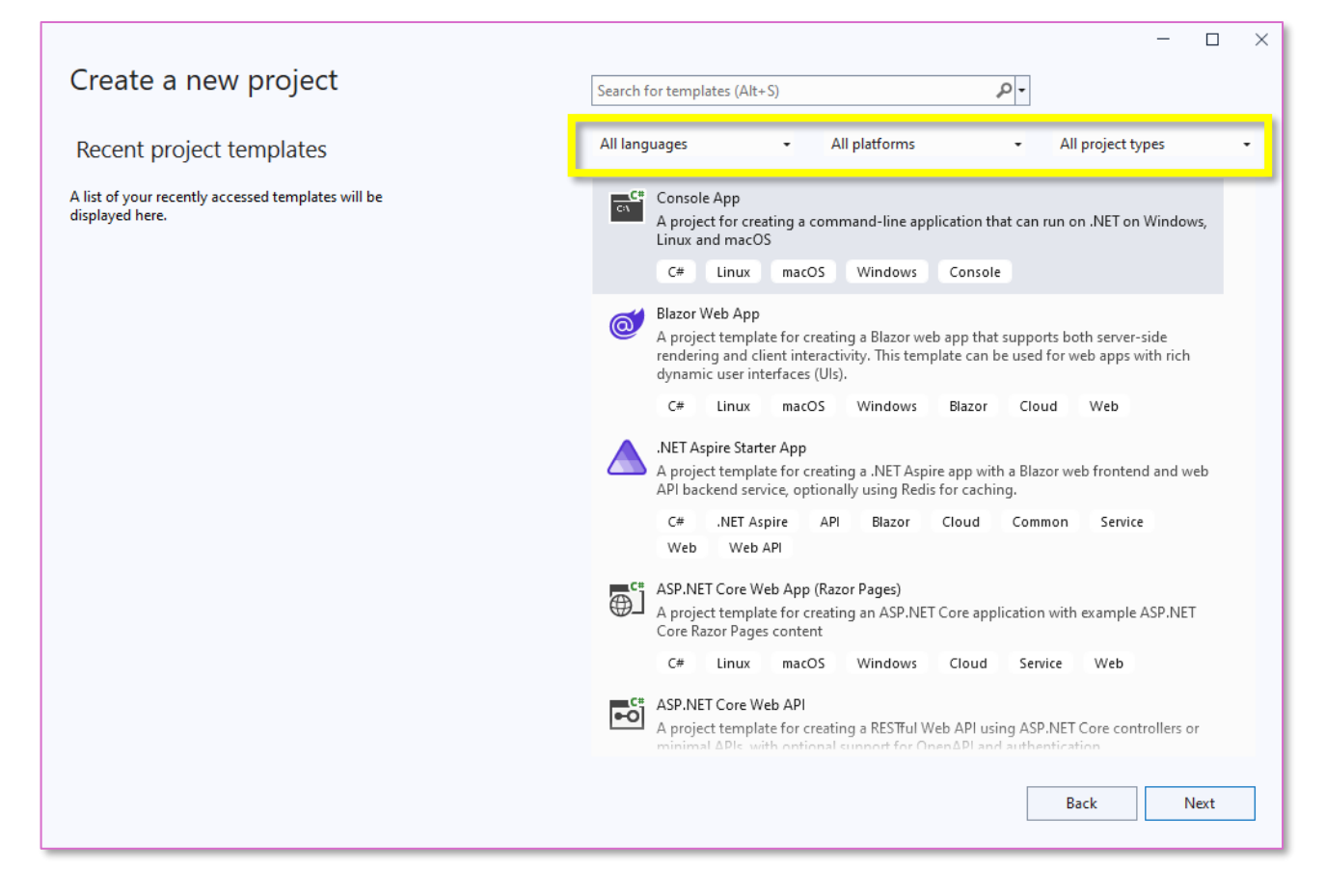

Selectăm limbajul pe care îl vom folosi – **C#** Platforma pentru care realizăm aplicația – **Windows** Ținta proiectului - **Desktop** 

| C#  | <ul> <li>✓ Windows</li> <li>✓ Desktop</li> </ul>                                                                                                    | • |
|-----|----------------------------------------------------------------------------------------------------|---|
|     | MSIX package for side-loading or distribution via the Microsoft Store.<br>C# XAML Windows Desktop WinUI<br>Unit Test App (WinUI 3 in Desktop)                                                             | • |
|     | A project to create a unit test app for WinUI 3 apps using MSTest.<br>C# XAML Windows Desktop WinUI Test                                                                                                  |   |
| C*  | Windows Forms App<br>A project template for creating a .NET Windows Forms (WinForms) App.                                                                                                    |   |
|     | <ul> <li>Windows Desktop</li> <li>Windows Forms App (.NET Framework)</li> <li>A project for creating an application with a Windows Forms (WinForms) user interface</li> <li>C# Windows Desktop</li> </ul> |   |
| ()_ | WPF Application<br>A project for creating a .NET WPF Application<br>C# Windows Desktop                                                                                                    |   |

Se pune problema selectării tipului de aplicație pe care dorim să o dezvoltăm:

- Windows Forms App
- Windows Forms App (.Net Framework)

#### 1.4. Ce este .NET Framework?

**.NET Framework** este o platformă de dezvoltare software creată de **Microsoft**, lansată în 2002 Aceasta permite dezvoltarea și rularea de aplicații pentru **Windows**. **.NET Framework** este o colecție de tehnologii și biblioteci menită să ajute programatorii să creeze aplicații desktop, web și servicii, folosind diferite limbaje de programare precum **C#, VB.NET**, și **F#**.

Utilizatorii trebuie să știe că **.NET Framework** este **limitat la Windows** și nu mai primește actualizări majore sau noi funcționalități. Dezvoltarea activă a platformei s-a mutat către **.NET Core** și, ulterior, la **.NET 5/6+**, care sunt crossplatform și oferă mai multe funcționalități moderne.

#### 1.5. Concluzie

Dacă dorim să realizăm un proiect nou și modern, **.NET Core** sau **.NET 5+** vom selecta **Windows Forms App**. Dacă trebuie să întreținem o aplicație existentă sau să folosim tehnologii mai vechi, atunci selectăm **Windows Forms App (.NET Framework)**.

#### 2. Dezvoltarea aplicației

#### 2.1. Configurarea proiectului

#### Selectăm Windows Forms App

În fereastra care se deschide trebuie să facem câteva setări:

|                                                                        | - |        | $\times$ |
|------------------------------------------------------------------------|---|--------|----------|
| Configure your new project                                             |   |        |          |
| Blank App, Packaged (WinUI 3 in Desktop) C# XAML Windows Desktop WinUI |   |        |          |
| Project name                                                           |   |        |          |
| Арр1                                                                   |   |        |          |
| Location                                                               |   |        |          |
| C:\Users\X\source\repos •                                              |   |        |          |
| Solution name 🛈                                                        |   |        |          |
| App1                                                                   |   |        |          |
| Place solution and project in the same directory                       |   |        |          |
| Project will be created in "C:\Users\X\source\repos\App1\App1\"        |   |        |          |
|                                                                        |   |        |          |
|                                                                        |   |        |          |
|                                                                        |   |        |          |
|                                                                        |   |        |          |
|                                                                        |   |        |          |
|                                                                        |   |        |          |
|                                                                        |   |        |          |
| Back                                                                   | ( | Create |          |

**Project name** – numele proiectului nostru (**Albastru\_01**) **Location** – selectăm locația în care se va crea/salva proiectul

După completarea respectivelor cerințe, executăm clic pe butonul Create

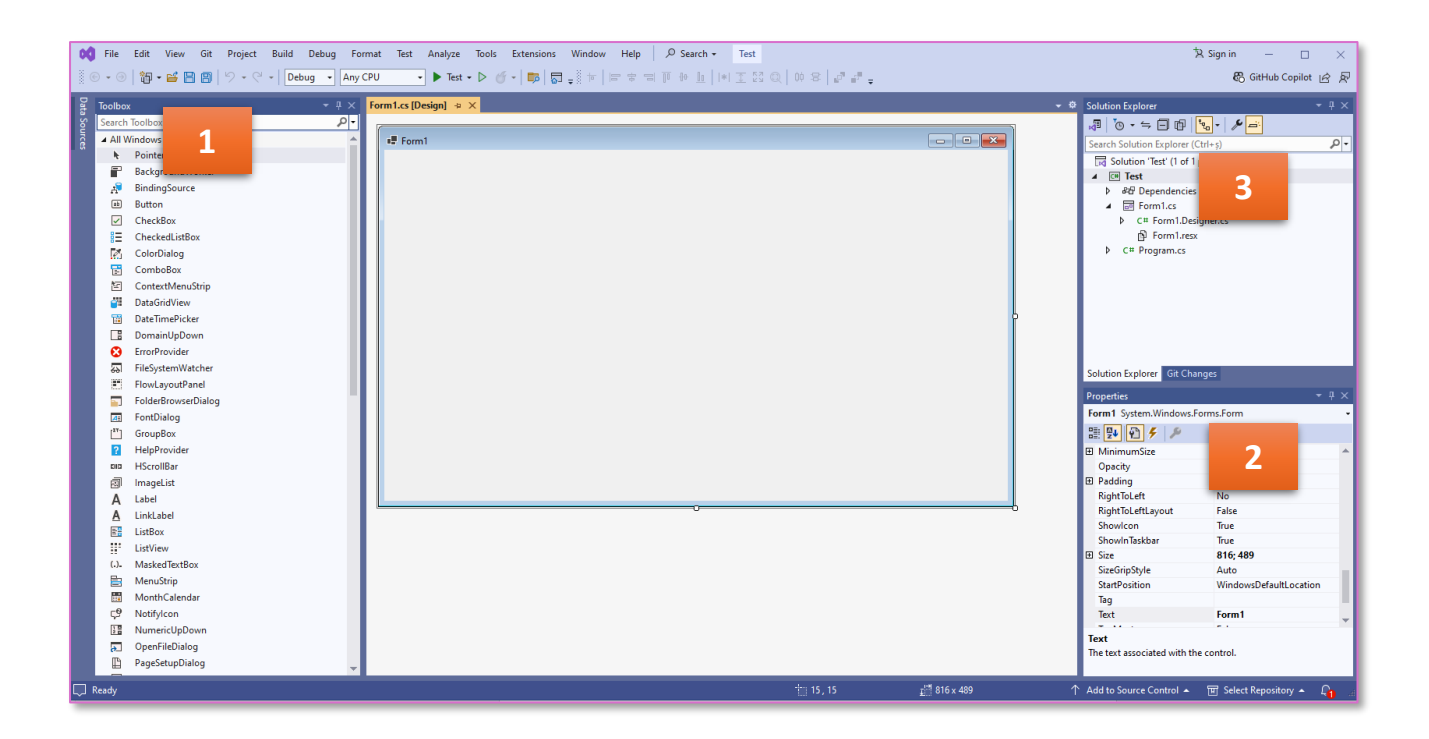

Pentru a putea lucra la proiectul nostru, trebuie să avem deschise panourile:

- 1. Toolbox,
- 2. Properties
- **3. Solution Explorer**.

În cazul în care unul dintre panouri nu este afișat, îl vom activa din fila **View**.

#### 2.2. Scenariul

Într-un univers albastru, în care nu există decât obiecte de formă dreptunghiulară / pătrată, un extraterestru, evident de forma unui pătrat albastru, încearcă să culeagă bănuți pentru a-și îmbunătăți nivelul de trai. În acest univers există o excepție de la forma dreptunghiulară / pătrată: ochii extraterestrului care sunt rotunzi. Bănuții se află plasați pe mai multe platforme, aflate la înățimi diferite, iar ca să ajungă la ei, extraterestrul trebuie să execute salturi pe aceste platforme. Ajutați extraterestrul să culeagă toți bănuții de care are nevoie!

#### 2.3. Mecanica jocului

Toate elementele care intervin sunt de tip **PictureBox**, pentru a lăsa posibilitatea programatorului să-și particularezeze proiectul prin folosirea de imagini pentru jucător, platforme, bănuți și fundal.

Personajele jocului:

- **Player** personajul care va colecta bănuții. Caracteristici:
  - Pentru a simula întoarcerea jucătorului în direcția în care se mișcă, îl vom reprezenta din profil
  - Mișcările pe care le poate executa:
    - Deplasare la stânga
    - Deplasare la dreapta
    - Salt pe platforme
    - Oprirea pe platforme
    - Ricoşarea în cazul în care încearcă să sară, de jos în sus, prin platformă
    - Interzicerea ieşirii personajului prin marginea din stânga sau din dreapta a Form-ului
- **Platforme** dreptunghiuri pe care **player**-ul are posibilitatea să sară. Pe aceste platforme sunt așezați bănuți.
- **Bănuții** dreptunghiuri albastre așezate pe platforme. În cazul în care **player**ul atinge un bănuț, pentru a simula culegerea lui, acest bănuț dispare de pe ecran.
- Un contor indică numărul de bănuți pe care player-ul îl mai are de cules
- **fundalul jocului**, avem mai multe variante, în funcție de tipul de joc pe care îl dezvoltăm:
  - Fundal ca BackgroundImage al ferestrei jocului, în cazul în care aplicația pe care o dezvoltăm se desfășoară doar în Form-ul inițial. Putem, în acest tip de animație, să folosim și varianta ca fundalul jocului să fie PictureBox.
  - Fundal ca PictureBox, în cazul în care dorim să simulăm deplasarea personajului, stânga – dreapta mai mult decât în Form-ul inițial. Alegerea fundalului ca PictureBox va permite realizarea unei animații, în care acesta, în același timp cu deplasarea player-ului, se va mișca în direcția opusă mișcării jucătorului.

#### 2.4. Mașina de stări

În continuare este util să introducem **mașina de stări** pentru a transforma povestea și descrierea jocului într-un **sistem funcțional și organizat**, pe care programul să-l poată gestiona logic. **Mașina de stări** este pasul tehnic ce face legătura între ideea generală a jocului și **implementarea codului care** gestionează comportamentul jocului.

Mașina de stări joacă un rol important în:

- 1. **Organizarea logicii**: ne permite să definim clar fiecare stare a **Player**-ului și tranzițiile dintre acestea, asigurând o structură clară și ușor de gestionat.
- Controlul comportamentului în funcție de evenimente: gestionează modul în care Player-ul răspunde la evenimente precum apăsarea tastelor, coliziuni cu platforme sau atingerea marginilor ferestrei, făcând jocul previzibil şi stabil.
- 3. **Modularizarea codului**: se poate izola logica fiecărei stări, facilitând dezvoltarea, testarea și întreținerea codului. De exemplu, dacă vrem să ajustăm comportamentul **Player**-ului în timpul săriturii, putem face acest lucru direct în secțiunea dedicată stării **Săritură**.
- Flexibilitate şi extindere: Dacă dorim să adăugăm noi funcționalități sau stări, acestea pot fi integrate mai ușor într-o structură bine definită de stări şi tranziții.
- 5. **Experiența de joc: Mașina de stări** asigură că **Player**-ul se comportă în mod coerent și previzibil pentru utilizator, îmbunătățind astfel experiența generală de joc.

În concluzie, rolul **mașinii de stări** în proiectul nostru este de a **orchestra toate acțiunile și tranzițiile posibile ale Player-ului**, făcând jocul să funcționeze fluid și intuitiv.

**Mașina de stări** poate fi exprimată atât **prin cod**, cât și **grafic**. Cele două abordări se completează și servesc scopuri diferite:

- Maşina de stări exprimată prin cod reprezintă cea mai comună și practică formă de implementare a unei maşini de stări în cadrul unui joc sau aplicație. Aici, stările și tranzițiile dintre ele sunt reprezentate direct în logica programului.
- 2. **Mașina de stări exprimată în mod grafic (diagrama de stare** sau **State Diagram**) este o modalitate vizuală de a descrie toate stările și tranzițiile posibile într-un sistem. Aceasta este folosită de obicei pentru planificare, documentare și înțelegerea clară a comportamentului sistemului. Ea este alcătuită din:
  - a. Stările: Fiecare stare este reprezentată ca un nod.

- b. **Tranzițiile**: săgețile dintre stări indică trecerile dintr-o stare în alta, incluzând, de obicei, condițiile necesare pentru ca tranziția să aibă loc.
- c. **Starea de start și starea finală**: De obicei, diagrama începe cu o stare inițială (marcată cu un punct sau etichetată ca **START**) și poate include o stare finală (care semnifică sfârșitul jocului sau oprirea activităților).

Ne ocupăm în continuare de **mașina de stări** exprimată în mod grafic.

#### Identificăm **stările jocului**:

- Stare de inactivitate (Idle): Player-ul este pe o platformă și nu execută nicio acțiune (nu sunt apăsate tastele de deplasare sau săritura).
- **Deplasare la stânga: Player**-ul se deplasează la stânga și se schimbă profilul pentru a reflecta această direcție.
- **Deplasare la dreapta**: **Player**-ul se deplasează la dreapta și profilul se schimbă în direcția corectă.
- **Săritură**: **Player**-ul sare și trebuie să verifice dacă aterizează pe o platformă sau cade.
- Cădere: Player-ul cade în cazul în care nu aterizează pe o platformă.
- **Ricoșare**: **Player**-ul încearcă să sară printr-o platformă de jos în sus și este împins înapoi.
- **Culegerea bănuților**: Dacă **Player**-ul atinge un bănuț, acesta dispare și contorul este actualizat.
- Limita ecranului: Player-ul ajunge la marginea din stânga sau din dreapta a ecranului și este blocat.
- Finalizarea jocului: Toți bănuții sunt colectați și jocul se termină.

#### Să identificăm **tranzițiile**:

- Din Idle:
  - Dacă se apasă tasta stânga, se trece la **Deplasare la stânga**.
  - Dacă se apasă tasta dreapta, se trece la **Deplasare la dreapta**.
  - Dacă se apasă tasta săriturii, se trece la **Săritură**.
- Din **Deplasare la stânga**:
  - Dacă se eliberează tasta, se trece la Idle.
  - Dacă se apasă săritura, se trece la **Săritură**.
- Din **Deplasare la dreapta**:
  - Dacă se eliberează tasta, se trece la Idle.
  - Dacă se apasă săritură, se trece la **Săritură**.
- Din **Săritură**:

- Dacă player-ul aterizează pe o platformă, trece în Idle.
- Dacă nu, continuă în **Cădere**.
- Dacă sare în platformă de jos, trece la **Ricoșare**.
- Din Culegerea bănuților: Revenire la starea anterioară după dispariția bănuțului.

Putem folosi **Mermaid**, o bibliotecă JavaScript care permite crearea de diagrame dintr-o sintaxă textuală simplă. Folosind sintaxa specifică pentru diagrame de stare, librăria va crea diagrama. Accesați **https://mermaid.live** și introduceți codul:

```
stateDiagram-v2
START --> Inactiv: StartJoc
Inactiv --> DeplasareStanga: TastaStangaApasata
Inactiv --> DeplasareDreapta: TastaDreaptaApasata
DeplasareStanga --> Inactiv: TastaEliberata
DeplasareDreapta --> Inactiv: TastaEliberata
DeplasareStanga --> Saritura: TastaSaltApasata
DeplasareDreapta --> Saritura: TastaSaltApasata
Saritura --> Cadere: VarfAtins
Cadere --> Inactiv: ColiziuneSol
DeplasareStanga --> Inactiv: MargineStanga
DeplasareDreapta --> Inactiv: MargineDreapta
```

DeplasareStanga --> FinalJoc: TotiBanutiColectati DeplasareDreapta --> FinalJoc: TotiBanutiColectati Saritura --> FinalJoc: TotiBanutiColectati Cadere --> FinalJoc: TotiBanutiColectati

```
FinalJoc --> STOP: SfarsitJoc
```

Vom obține:

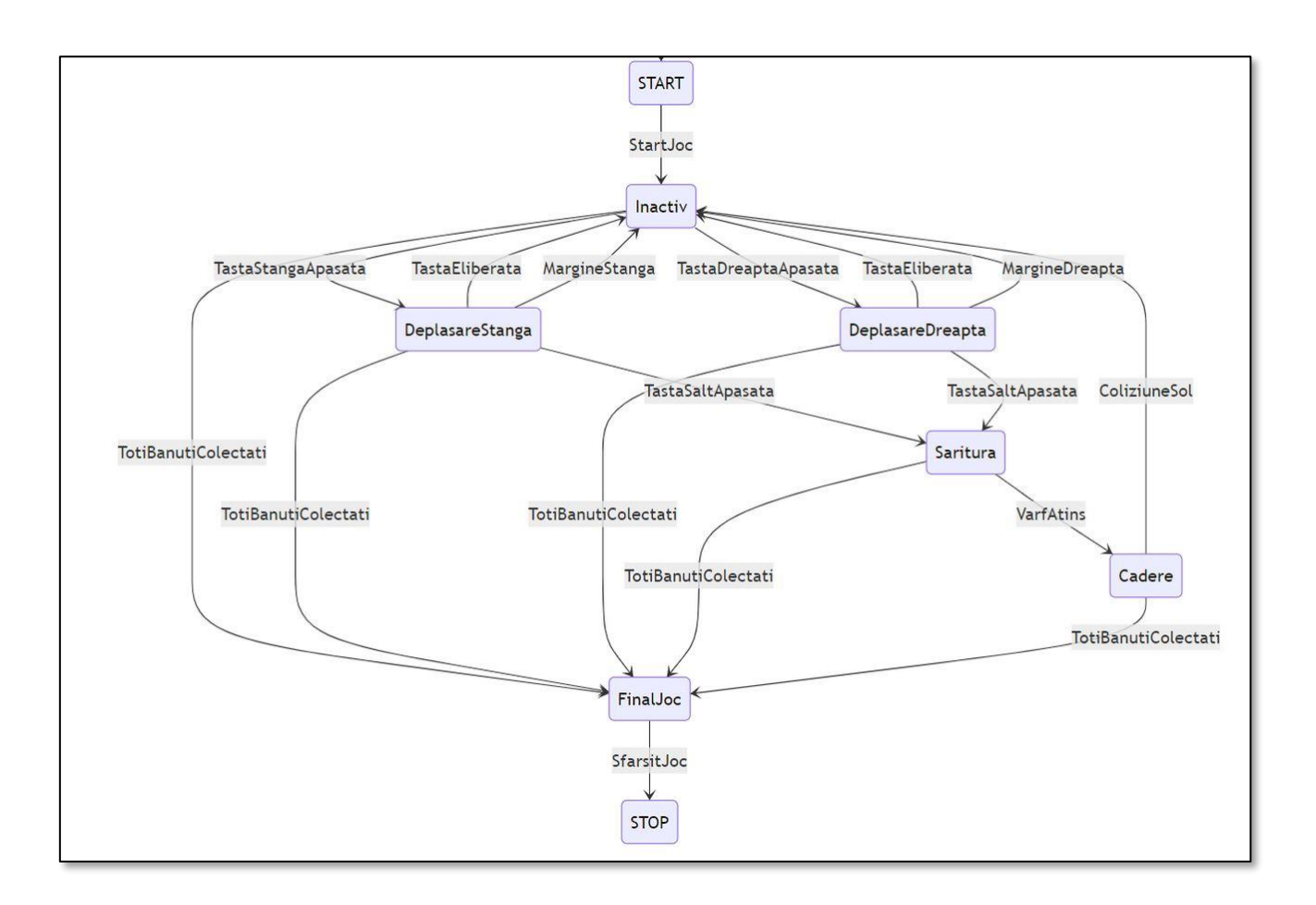

#### 2.5. Dezvoltarea proiectului

#### 2.5.1. Fundal, player și platforme

Pentru exemplul care urmează, am preferat să ne desenăm propriul **fundal**, **player**-ul și **platformele**. Toate fiind **PictureBox**-uri, pot fi modificate, ulterior, de către cititor, folosind imagini de pe Internet.

Vom folosi **MS Word**, pentru a desena **fundalul** și **personajul** jocului.

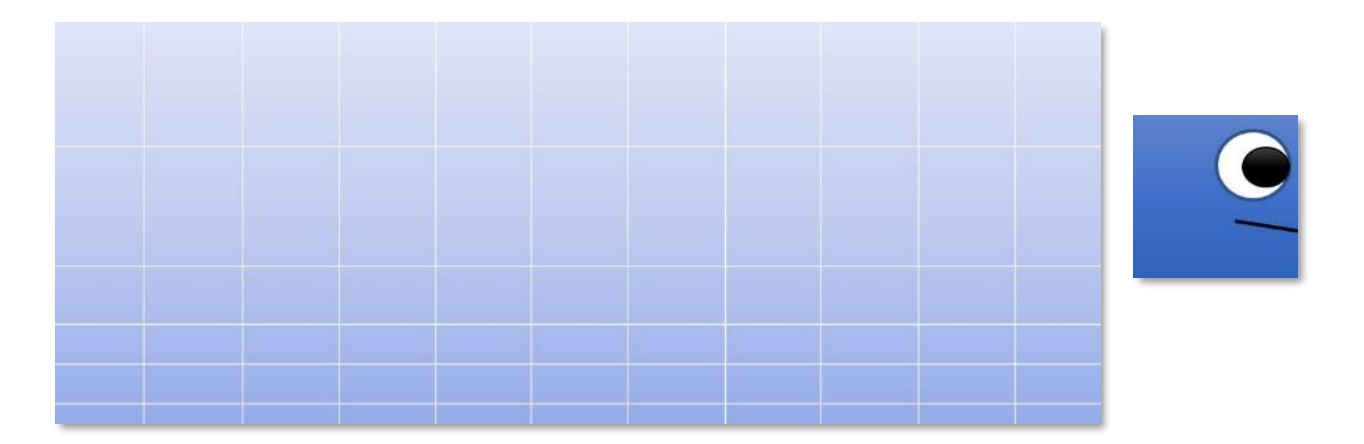

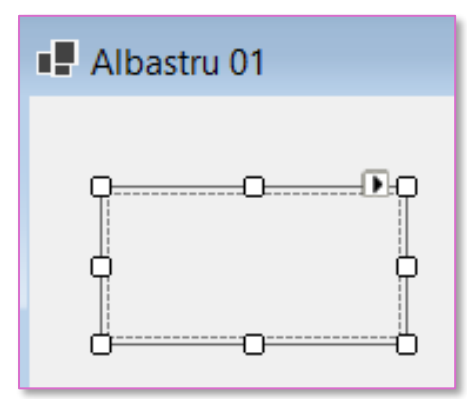

Începem cu fundalul. Aducem din **Toolbox** un **PictureBox**. Executăm clic pe triunghiul din dreapta sus a **PictureBox**-ului, pentru a selecta imaginea dorită.

#### Albastru 01

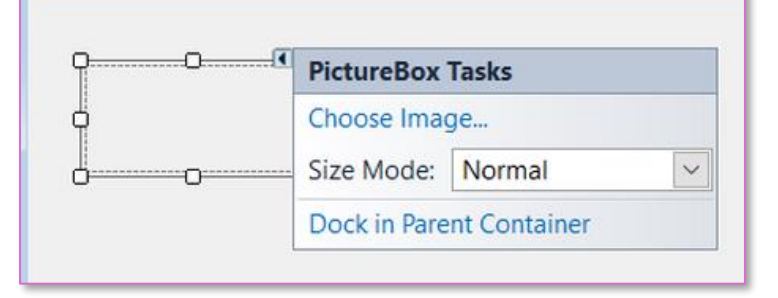

Selectăm opțiunea **Choose Image** din ferestra care se deschide.

| Ilbastru 01                                                                  |               | - • •     |
|------------------------------------------------------------------------------|---------------|-----------|
| PictureBox Tasks<br>Choose Image<br>Select Resource<br>Resource context      |               | ? ×       |
| <ul> <li>Local resource</li> <li>Import</li> <li>Project resource</li> </ul> | :<br>Clear    |           |
| Properties\Res<br>(none)                                                     | ources.resx ~ |           |
| Import                                                                       |               | OK Cancel |

Pentru alegerea imaginii dorite folosim opțiunea, implicită, **Project resource file** și apoi **Import** pentru a o căuta.

După selectarea imaginii pe care dorim să o utilizăm, vom seta modul în care aceasta va fi afișată în **PictureBox**. Selectăm opțiunea **StretchImage** pentru ca imaginea să se redimensioneze automat, în funcție de redimensionarea **PictureBox-ului**.

| Albastru 01 |                   |
|-------------|-------------------|
| p6          | PictureBox Tasks  |
|             | Choose Image      |
| oo          | Size Mode: Normal |
|             | Dock in PaNormal  |
|             | StretchImage      |
|             | AutoSize          |
|             | CenterImage       |
|             | Zoom              |

După selectarea imaginii dorite, observăm că în panoul **Solution Explorer**, se generează automat un folder, **Resources**, care va conține toate imaginile pe care le folosim în proiect.

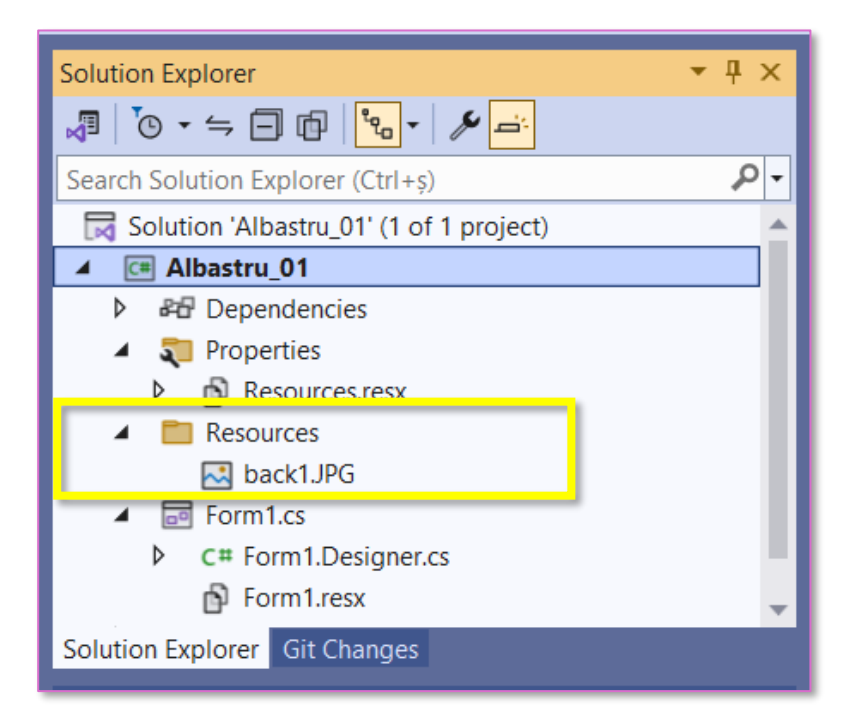

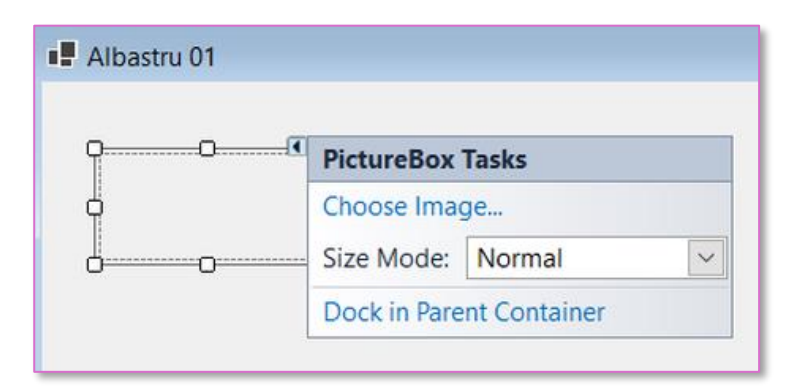

După ce am ales imaginea pentru fundal și modul de afișare al acesteia în **PictureBox**, apelăm la opțiunea **Dock in Parent Container** pentru ca imaginea să ocupe întregul **Form**.

Programul nostru debutează cu **public Form1**() care este constructorul implicit al clasei **Form**. Această metodă este apelată automat atunci când o instanță a clasei **Form** este creată într-un program **C#**. Constructorul **Form1** poate fi utilizat pentru a inițializa starea obiectului **Form1**. De exemplu, acesta este locul unde se pot inițializa componentele vizuale ale formularului, cum ar fi controalele, culorile și atributele formularului. Tot aici se pot stabili o serie de proprietăți care sunt specifice formularului, cum ar fi dimensiunea formularului, culoarea de fundal, imaginea de fundal, etc.

```
public Form1()
{
    InitializeComponent();
}
```

Deoarece aplicația noastră va conține și mișcarea unor obiecte, pentru a preveni efectul de pâlpâire (**flickering**) în momentul redării animațiilor, vom seta proprietatea **DoubleBuffered** a formularului la **true**. Mai multe explicații despre **DoubleBuffered** vor fi date în paragraful legat de varianta **a2.** de finalizare a aplicatiei (pag.31)

```
public Form1()
{
    InitializeComponent();
    this.DoubleBuffered = true;
}
```

```
Același efect îl putem
obține prin setarea pe
care o putem realiza
din panoul Properties
corespunzătoare
formularului.
```

| Properties                | <b>→</b> ‡ × |
|---------------------------|--------------|
| Form1 System.Windows.Form | ns.Form -    |
| 🏥 🛃 🗲 🔎                   |              |
| CancelButton              | (none)       |
| CausesValidation          | True         |
| ContextMenuStrip          | (none)       |
| ControlBox                | True         |
| Cursor                    | Default      |
| DoubleBuffered            | True 🗹       |
| Enabled                   | True         |

#### 2.5.2. Mișcarea player-ului

În continuare vom defini două funcții:

private void Form1\_KeyDown(object sender, KeyEventArgs e)

private void Form1\_KeyUp(object sender, KeyEventArgs e)

folosite pentru a detecta și a răspunde la evenimente legate de apăsarea sau nu a tastelor în cadrul ferestrei corespunzătoare lui **Form1**.

| Pentru a putea utiliza | Properties                      | <br>X |
|------------------------|---------------------------------|-------|
| aceste funcții,        | Form1 System Windows.Forms.Form | •     |
| evenimentele           |                                 |       |
| KeyDown, respectiv     | ImeModeChanged                  |       |
| KeyUp din Form1 cu     | InputLanguageChanged            |       |
| funcțiile              | InputLanguageChanging           |       |
| Form1 KevDown.         | KeyDown                         |       |
| respectiv              | KeyPress                        |       |
| Form1 Kevilin          | KeyUp                           |       |
| modalitate de a        | Layout                          | -     |

realiza acest lucru se poate realiza din designerul vizual.

În exemplul nostru vom defini mișcările **player**-ului (stânga, dreapta și săritura) cu ajutorul săgeților direcționale. Vom folosi, de asemenea, tasta **Esc** pentru ieșirea din aplicație.

Definim variabilele boolene st, dr, sus.

```
private void Form1_KeyDown(object sender, KeyEventArgs e)
{
    if (e.KeyCode == Keys.Up && !sus) sus = true;
    if (e.KeyCode == Keys.Left) st = true;
    if (e.KeyCode == Keys.Right) dr = true;
    if (e.KeyCode == Keys.Escape) Application.Exit();
}
```

```
private void Form1_KeyUp(object sender, KeyEventArgs e)
{
    if (e.KeyCode == Keys.Up) sus = false;
    if (e.KeyCode == Keys.Left) st = false;
    if (e.KeyCode == Keys.Right) dr = false;
}
```

Pentru aplicațiile la care intervine mișcarea unui obiect, vom folosi obiectul **timer** de tipul **Timer**, utilizat pentru declanșarea unor evenimente, în mod repetat, la intervale regulate de timp (**tick interval**). **Interval**-ul de timp este reprezentat în milisecunde.

| Properties                 | <b>-</b> ₽ × |
|----------------------------|--------------|
| timer1 System.Windows.Form | ns.Timer 🔹   |
| 1 🛃 🖗 🗲 🎾                  |              |
| (Name)                     | timer1       |
| Enabled                    | True         |
| GenerateMember             | True         |
| Interval                   | 30           |
| Modifiers                  | Private      |
| Тад                        |              |

Pentru gestionarea evenimentului de **tick**, trebuie adăugat un **handler de eveniment**, numit **timer1\_Tick**, declanșat automat de fiecare dată când timerul **timer1** generează un **eveniment de tick**.

| Propert      | ies                                       | <b>-</b> ₽ ×    |
|--------------|-------------------------------------------|-----------------|
| timer1       | System.Windows.Forms.Timer                | -               |
|              | P 7 1                                     | -               |
| Tick         | timer1_Tick                               |                 |
|              |                                           |                 |
|              |                                           |                 |
| private<br>{ | <pre>void timer1_Tick(object sender</pre> | r, EventArgs e) |
| }            |                                           |                 |

Reamintim că mișcarea unui obiect se face, printre alte metode, prin referirea la coordonatele din colțul stânga sus al **player**-ului. Coordonatele se referă la distanța până la marginea din stânga, respectiv la marginea de sus a lui **Form1** 

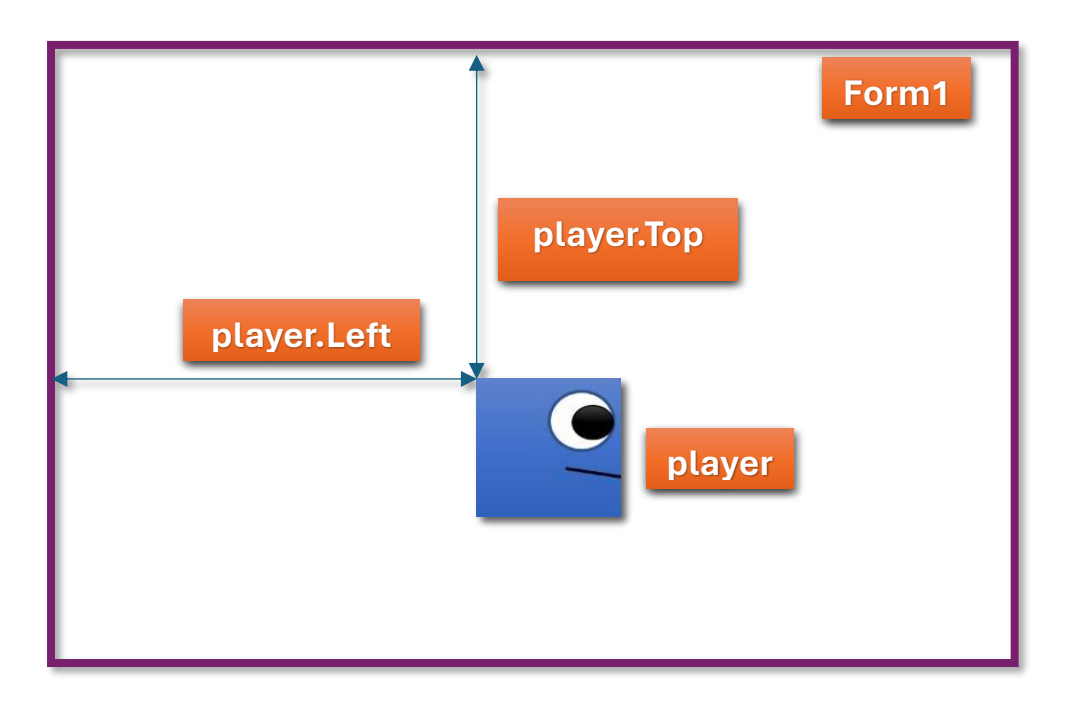

Să introducem condițiile de mișcare ale **player**-ului:

- mișcarea la stânga:

//player-ul se deplaseaza spre stanga, cu viteza "viteza"
//pana intalneste marginea din stanga a ferestrei

```
if (st && player.Left>0)
    player.Left -= viteza;
```

- mișcarea la dreapta:

```
//player-ul se deplaseaza spre dreapta, cu viteza "viteza"
//pana intalneste marginea din dreapta a a ferestrei
if (dr && player.Left<this.Width-player.Width-20)
        player.Left += viteza;</pre>
```

Nu întâmplător am desenat **player**-ul cu ochiul și gura îndreptate într-o direcție (dreapta în cazul nostru). La mișcarea **player**-ului stânga – drepta, acesta ar trebui să se îndrepte spre direcția de deplasare.

În **Visual C#**, putem roti și oglindi o imagine folosind metoda **RotateFlip** a obiectului **Image**. Această metodă poate fi utilizată pentru a efectua mai multe tipuri de transformări asupra imaginii, inclusiv rotația și oglindirea.

Dorim să realizăm o rotire a imaginii **player**-ului cu un unghi de 0 grade și o oglindire pe axa orizontală. Pentru aceasta vom introduce codul de mai jos în ambele instrucțiuni **if** care verifică deplasarea stânga – dreapta a **player**-ului

#### Image.RotateFlip(RotateFlipType.RotateNoneFlipX)

Pentru ca **player**-ul să nu se oglindească decât la schimbarea direcției, vom folosi o variabilă globală booleană, pe care o numim **directie**, și care își schimbă valoarea la schimbarea direcției.

De asemenea vom pune condiția ca **player**-ul să se redeseneze pentru a rezolva probleme legate de actualizarea interfeței utilizatorului: **player.Refresh()** 

```
//player-ul se deplaseaza spre stanga, cu viteza "viteza"
//pana intalneste marginea din stanga a ferestrei

if (st && player.Left > 0)
{
    player.Left -= viteza;
    if (!directie)
    {
        player.Refresh();
        player.Image.RotateFlip(RotateFlipType.RotateNoneFlipX);
        directie = true;
    }
}
```

```
//player-ul se deplaseaza spre dreapta, cu viteza "viteza"
//pana intalneste marginea din dreapta a ferestrei

if (dr && player.Left < this.Width - player.Width - 20)
{
    player.Left += viteza;
    if (directie)
      {
        player.Refresh();
        player.Image.RotateFlip(RotateFlipType.RotateNoneFlipX);
        directie = false;
}</pre>
```

#### 2.5.3. Player-ul și platformele

Adăugăm pe **Form** mai multe controale (vorbim de platformele pe care va sări **player**-ul) de tip **PictureBox**.

De ce am ales controale de tip **PictureBox**? Pentru a permite celor care vor lucra la dezvoltarea aplicației, să particularizeze respectivele platforme folosind

imagini corespunzătoare dorințelor lor. În aplicația pe care o dezvoltăm în continuare, vom pune un **BackColor** albastru platformelor.

Vom pune condiția ca **player**-ul, dacă întâlnește o **platformă**, să se oprească pe aceasta. Deoarece există mai multe platforme, nu vom scrie cod pentru fiecare dintre ele, ci ne vom referi la mulțimea, **Tag**, din care fac acestea parte. Setăm proprietatea **Tag** a elementelor cu valoarea **platforme**.

| Properties 🝷 👎 🗙                     |                       |  |  |  |  |
|--------------------------------------|-----------------------|--|--|--|--|
| p3 System.Windows.Forms.PictureBox - |                       |  |  |  |  |
| 🏥 🛃 🗲 🔎                              |                       |  |  |  |  |
| ImageLocation                        |                       |  |  |  |  |
| ⊞ InitialImage                       | System.Drawing.Bitmap |  |  |  |  |
|                                      | 419; 312              |  |  |  |  |
| Locked                               | False                 |  |  |  |  |
| 🖽 Margin                             | 3; 3; 3; 3            |  |  |  |  |
|                                      | 0; 0                  |  |  |  |  |
| MinimumSize                          | 0; 0                  |  |  |  |  |
| Modifiers                            | Private               |  |  |  |  |
|                                      | 0; 0; 0; 0            |  |  |  |  |
| ⊞ Size                               | 153; 40               |  |  |  |  |
| SizeMode                             | Normal                |  |  |  |  |
| Tag                                  | platforme             |  |  |  |  |
| UseWaitCursor                        | False                 |  |  |  |  |
| Visible                              | True                  |  |  |  |  |

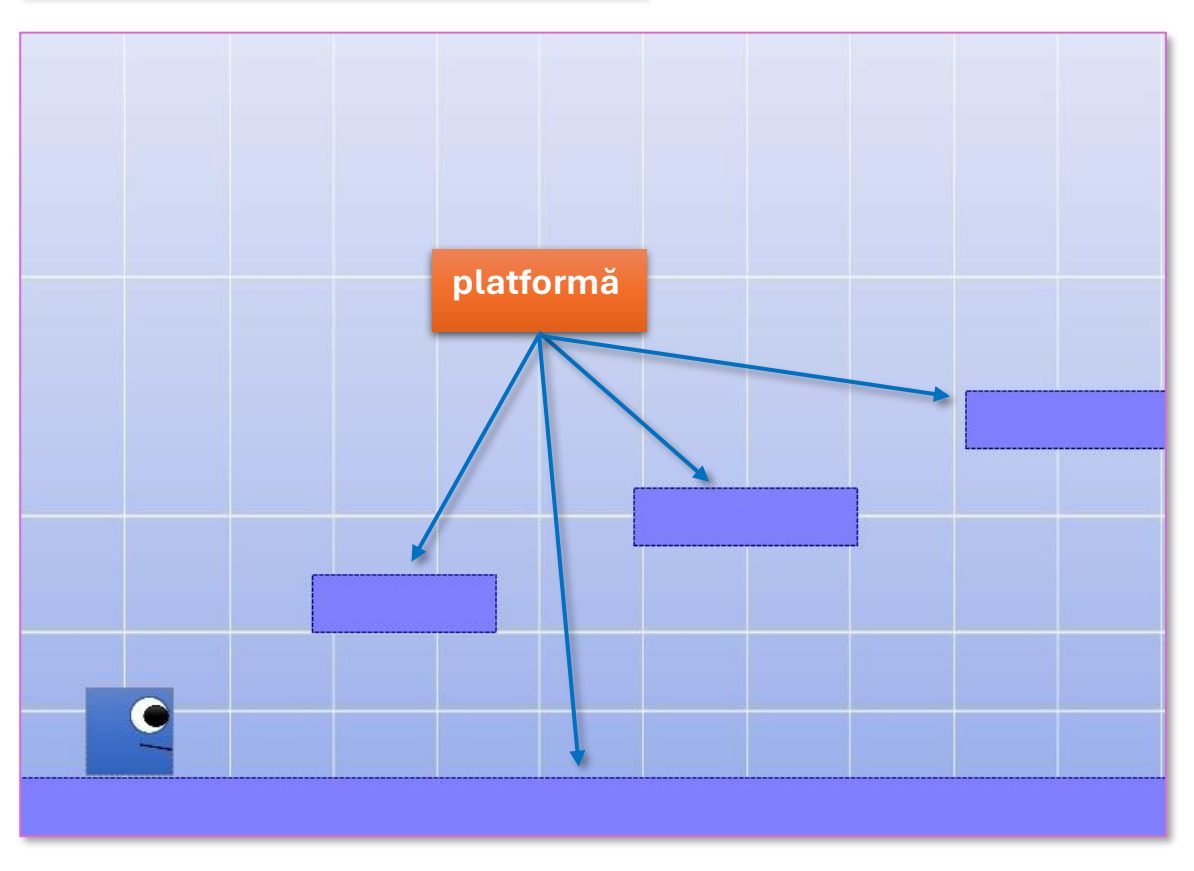

Să ne ocupăm, în continuare, de celelalte mișcări pe care le atribuim **player**-ului.

#### Căderea player-ului:

```
//caderea player-ului
player.Top += viteza;
```

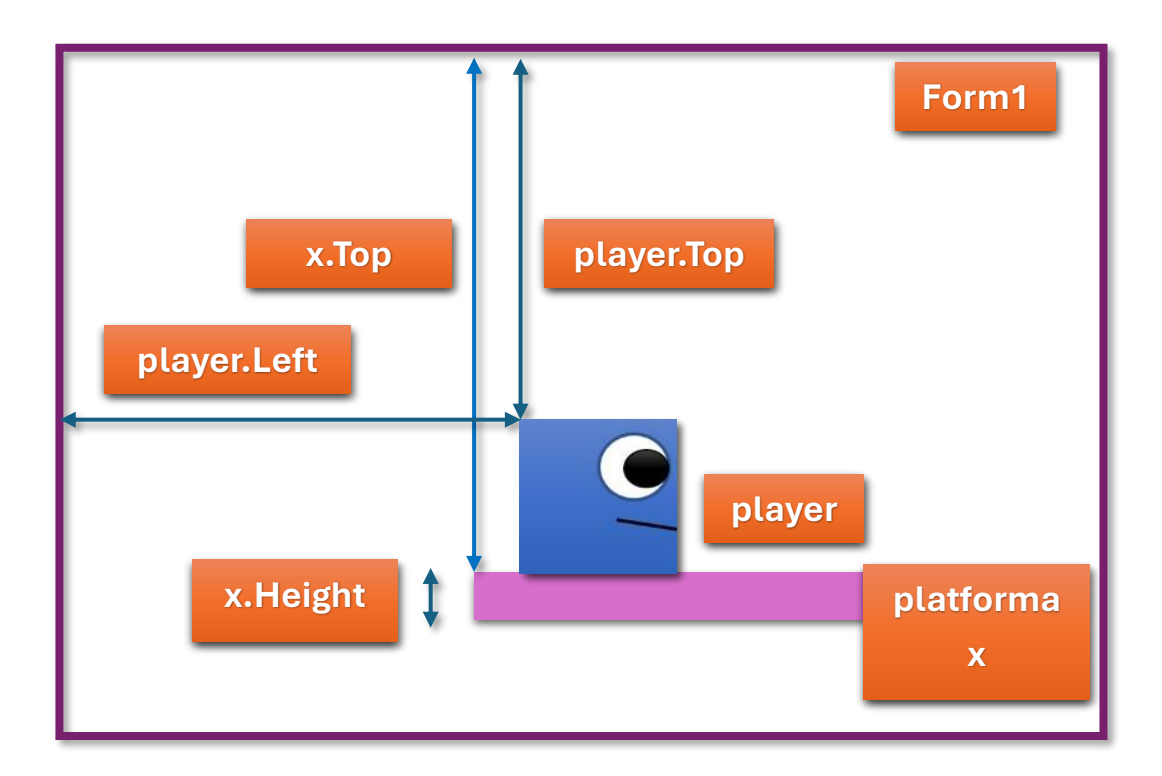

```
foreach (Control x in this.Controls)
{
    if(x is PictureBox && (string)x.Tag == "platforme")
    {
        if(player.Bounds.IntersectsWith(x.Bounds))
        {
            if (player.Top > x.Top)
                player.Top += x.Height - 5;
        }
}
```

În sfârșit, avem de rezolvat problemele legate de săritură (apăsarea pe tasta direcțională, săgeată sus):

- prin apăsarea tastei săgeată sus, să nu permitem **player**-ului să execute sărituri multiple
- în cazul în care player-ul se află sub o platformă și se încearcă o săritură în sus, player-ul să ricoșeze în jos

```
//caderea player-ului
player.Top += viteza;
if (sus && saritura < 0)</pre>
       sus = false;
if (sus)
{
       viteza = -10; //amplitudinea sariturii
       saritura -= 1;
}
else
{
        viteza = 10;
}
foreach (Control x in this.Controls)
{
      if(x is PictureBox && (string)x.Tag == "platforme")
      {
               if(player.Bounds.IntersectsWith(x.Bounds))
               {
                       if (player.Top > x.Top)
                              player.Top += x.Height - 5;
                       if (!sus && player.Top < x.Top + x.Height - 10)</pre>
                       {
                             saritura = 16;
                             viteza = 0;
                             player.Top = x.Top - player.Height + 1;
                       }
                 }
       }
}
```

Am definit ca variabile globale:

```
bool sus = false, st = false, dr = false;
int viteza;
int saritura = 20; //durata sariturii
int scor = 0;
bool directie = true;
```

#### 2.5.4. Bănuții

Adăugăm pe **Form** mai multe controale (vorbim de bănuții pe care **player**-ul va trebui să îi culeagă) de tip **PictureBox**. Setăm proprietatea **Tag** a bănuților cu valoarea **banuti**.

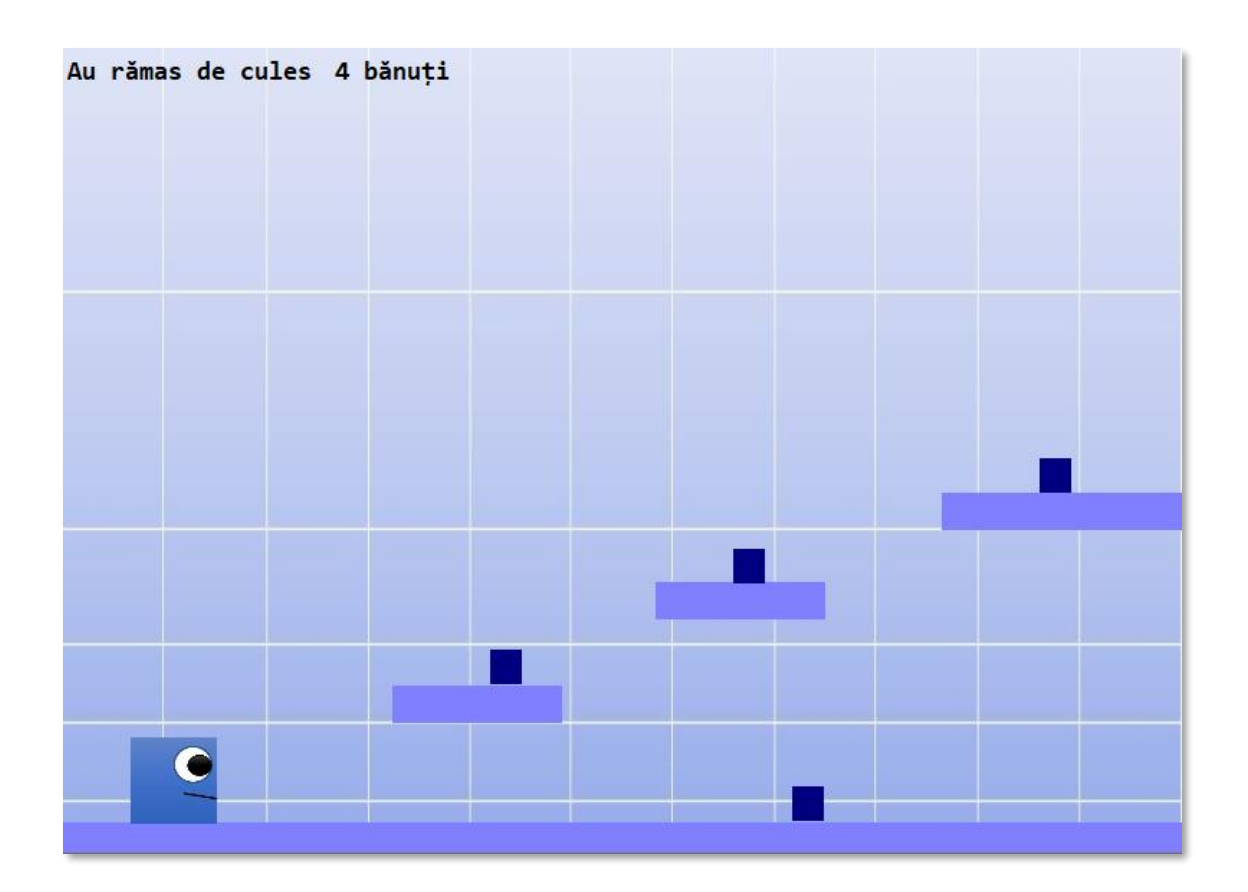

Reamintim că scopul jocului este de a culege, prin intermediul **player**-ului, toate obiectele din **Tag**-ul **banuti**.

Ne propunem ca pe ecran să apară să apară și numărul de bănuți pe care îi avem de cules. O variantă pentru a realiza acest lucru este să folosim:

- un Label care conține textul Au rămas de cules
- un **Label**, numit **lbl\_banuti** care conține textul **4**. Acest text (**4**) va fi actualizat, în funcție de bănuții culeși
- un Label care conține textul bănuți

După culegerea unui bănuț, pentru a simula această acțiune, îl vom face invizibil. Pentru aceasta vom seta proprietatea **x.Visible**, a bănuțului, la **false**, adică **x.Visible=false** 

```
foreach (Control x in this.Controls)
{
    ....
    if(player.Bounds.IntersectsWith(x.Bounds) && x.Visible==true)
    {
        if ((string)x.Tag=="banuti")
        {
        }
    }
}
```

```
x.Visible = false;
scor--;
nr_banuti.Text = Convert.ToString(scor);
}
}
```

În loc de nr\_banuti.Text = Convert.ToString(scor) se mai poate folosi lbl\_banuti.Text = scor.ToString()

#### 2.5.5. Finalizarea aplicației/jocului

A sosit momentul în care trebuie să ne hotărâm cum să continue aplicația noastră. Avem de ales între mai multe variante:

- a. dacă culegem toți bănuții, aplicația să se încheie, fie printr-un mesaj, fie se deschide o "poartă" prin care părăsim aplicația. Putem folosi:
  - a1. un MessageBox.Show a2. un Label
  - a3. un nou Form
  - a4. O "poartă" prin care putem părăsi aplicația
- b. dacă culegem toți bănuții din primul ecran (Nivelul 1) să trecem în următorul ecran (Nivelul 2) unde trebuie să îndeplinim aceleași sarcini ca la Nivelul 1. După culegerea tuturor bănuților aplicația se încheie fie printr-un mesaj, fie se deschide o "poartă" prin care părăsim aplicația. Această "poartă" o putem plasa în Nivel 1 (ceea ce presupune o întoarcere a player-ului la acest nivel, fie apare "poarta" respectivă la Nivelul 2).

#### a1.

Pentru a putea determina finalizarea aplicației, folosim variabila **scor**, care numără bănuții pe care îi avem de cules.

Dacă am cules toți bănuții, se afișează un mesaj corespunzător și ieșim din aplicație.

```
if(player.Bounds.IntersectsWith(x.Bounds) && x.Visible==true)
{
     if ((string)x.Tag=="banuti")
     {
```

```
x.Visible = false;
scor--;
nr_banuti.Text = Convert.ToString(scor);
if (scor == 0)
{
    timer1.Stop();
    MessageBox.Show("Game Over!");
    Application.Exit();
  }
}
```

În cazul în care **timer1.Stop()** lipsește din codul nostru, fereastra cu mesajul **Game Over!** se va multiplica, pe ecran, la infinit.

**Observație**: încheierea aplicației folosind un **MessageBox.Show** nu este prea elegantă. Putem să apelăm la alte două variante:

a2.

În cazul finalizării aplicației, am cules toți bănuții, pe ecran apare un **Label** care anunță încheierea aplicației. Inițial, **Label**-ul este invizibil, el devenind vizibil doar la finalizarea sarcinii (culegerea tuturor bănuților).

Inserăm un **Label** pe care îl redenumim, de exemplu, **final**. Pentru a îl putea redimensiona așa cum dorim, vom folosi **False** pentru proprietatea **AutoSize** a acestuia.

| Properties                          | <b>▼</b> ₽×       |  |  |  |  |
|-------------------------------------|-------------------|--|--|--|--|
| label3 System.Windows.Forms.Label - |                   |  |  |  |  |
| 🏥 🔁 🗲 🎾                             |                   |  |  |  |  |
| ⊞ (DataBindings)                    | (ControlBindings) |  |  |  |  |
| (Name)                              | final             |  |  |  |  |
| AccessibleDescription               |                   |  |  |  |  |
| AccessibleName                      |                   |  |  |  |  |
| AccessibleRole                      | Default           |  |  |  |  |
| AllowDrop                           | False             |  |  |  |  |
| Anchor                              | Top, Left         |  |  |  |  |
| AutoEllipsis                        | False             |  |  |  |  |
| AutoSize                            | False             |  |  |  |  |
| BackColor                           | Control           |  |  |  |  |
| BorderStyle                         | None              |  |  |  |  |

Un exemplu de redimensionare, colorare a fundalului și a mesajului corespunzător, îl vedeți în imaginea de mai jos.

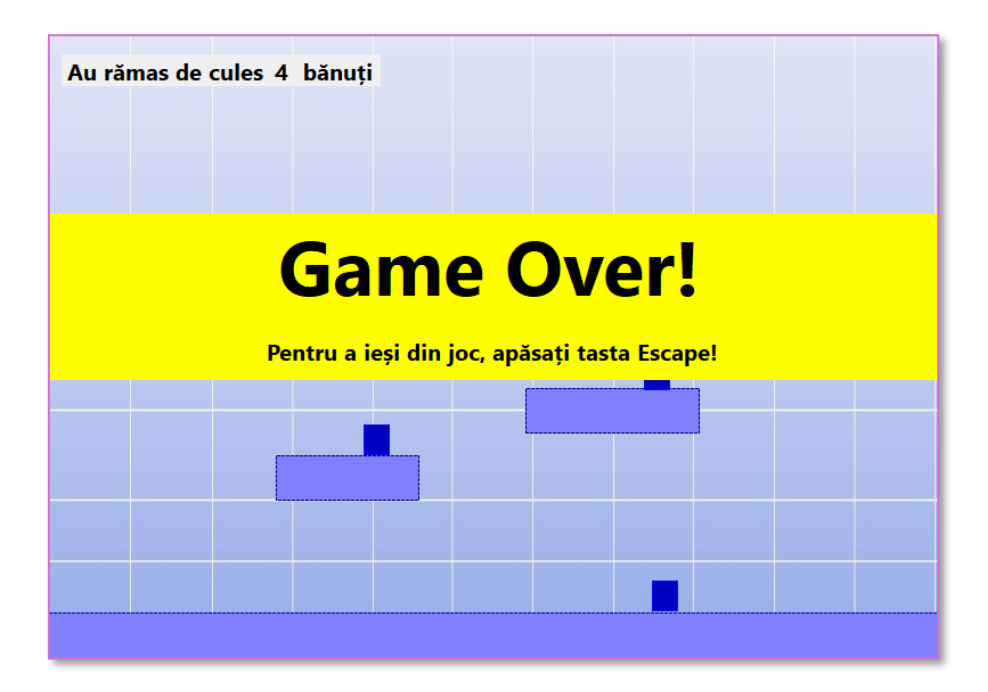

În Visual C# (Windows Forms), un Label nu suportă direct două linii de text cu fonturi diferite prin fereastra **Properties** sau prin setările implicite. Label-urile din Windows Forms au un singur stil de text pentru tot conținutul, nefiind posibilă setarea unor fonturi diferite pentru fiecare linie sau cuvânt prin fereastra **Properties**.

Folosim două Label-uri final și final\_mesaj pentru afișarea celor două mesaje, Game Over!, respectiv Pentru a ieși din joc, apăsați tasta Escape!

În funcția constructor a formei vom scrie:

```
public Form1()
{
    InitializeComponent();
    this.DoubleBuffered = true;
    final.Visible = false;
    final_mesaj.Visible = false;
}
```

unde:

**InitializeComponent();** - este metoda generată automat care inițializează toate controalele definite pe formă (de exemplu, butoane, etichete, etc.).

**this.DoubleBuffered = true;** - activează **buffering**-ul dublu pentru formă. Este folosită pentru a îmbunătăți performanța grafică a formei, mai ales atunci când sunt actualizări vizuale frecvente, reducând **flickering**-ul.

**Double buffering** este o tehnică folosită pentru a reduce sau elimina efectul de **flickering** (clipire) atunci când un control sau o formă este actualizată grafic frecvent, cum ar fi atunci când desenezi, miști sau redimensionezi elemente vizuale. Această tehnică funcționează prin desenarea mai întâi a conținutului întrun **buffer** (o zonă de memorie temporară) și apoi afișarea acestuia dintr-o dată pe ecran. În acest mod, toate actualizările grafice sunt făcute simultan, prevenind afișarea parțială a modificărilor.

final.Visible = false; și final\_mesaj.Visible = false; - ascund controalele, labelurile respective, la lansarea aplicației.

În secvența de program anterioară, vom înlocui MessageBox.Show("Game Over!");

```
if(player.Bounds.IntersectsWith(x.Bounds) && x.Visible==true)
{
        if ((string)x.Tag=="banuti")
        {
                x.Visible = false;
                scor--;
                nr banuti.Text = Convert.ToString(scor);
                if (scor == 0)
                {
                          timer1.Stop();
                          final.Visible = true;
                          final_mesaj.Visible = true;
                          //MessageBox.Show("Game Over!");
                          //Application.Exit();
                }
         }
}
```

#### аЗ.

Să vedem cum putem adăuga un nou **Form**, pe care îl vom folosi pentru finalizarea aplicației noastre.

În panoul **Solution Explorer**, executăm clic dreapta pe **Albastru\_01** ( numele aplicației noastre). Accesăm opțiunea **Add** și **New Item** sau **Form (Windows Forms)** 

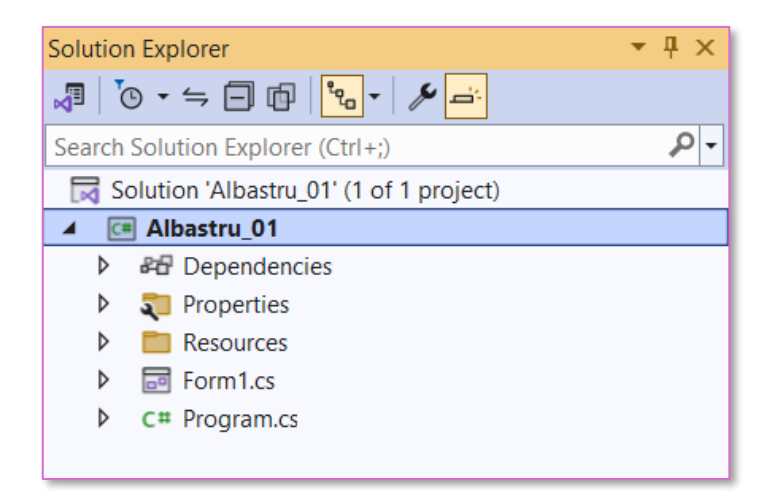

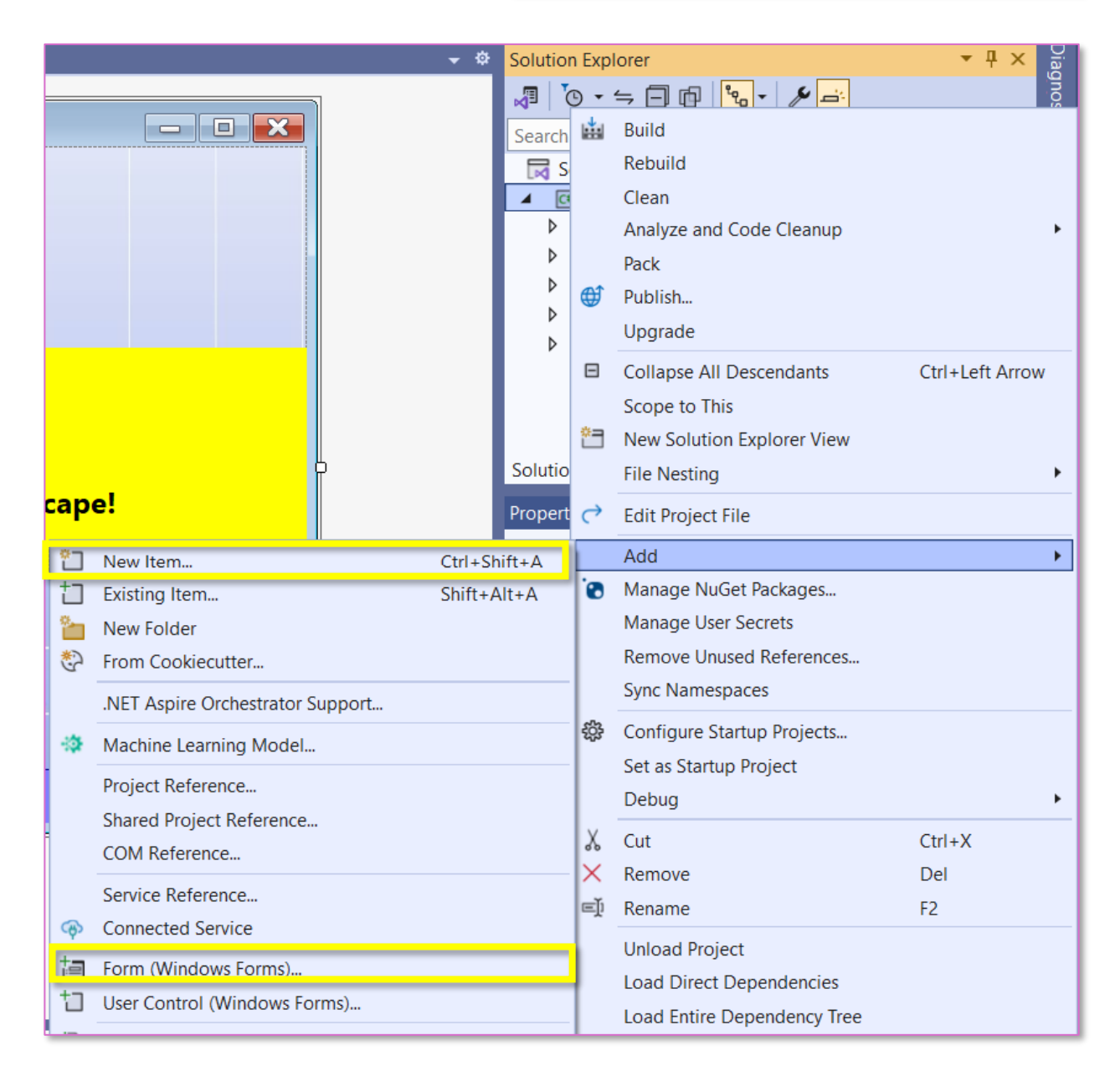

Dacă accesăm **Form (Windows Forms)**, din fereastra care se deschide, selectăm **Form (Windows Forms)**, opțional, schimbăm numele formului, în caseta text **Name** și executăm clic pe butonul **Add**.

| Add New Item - Albastru_01 X               |                                             |                                                |  |  |
|--------------------------------------------|---------------------------------------------|------------------------------------------------|--|--|
| ▲ Installed                                | Sort by: Default                            | Search (Ctrl+E)                                |  |  |
| C# Items<br>Code                           |                                             | C# Items A blank Windows Forms (WinForms) Form |  |  |
| General<br>▶ Web                           | Class for U-SQL  Class for U-SQL  Interface | C# Items<br>C# Items                           |  |  |
| Windows Forms<br>SQL Server<br>Storm Items | Form (Windows Forms)                        | C# Items                                       |  |  |
| Graphics                                   | User Control (Windows Forms)                | C# Items                                       |  |  |
| ▶ Online                                   | Component Class                             | C# Items                                       |  |  |
|                                            | About Box (Windows Forms)                   | C# Items                                       |  |  |
|                                            | ADO.NET Entity Data Model                   | C# Items                                       |  |  |
|                                            | Application Configuration File              | C# Items                                       |  |  |
|                                            | Application Manifest File (Windows Only)    | C# Items                                       |  |  |
|                                            | Assembly Information File                   | C# Items                                       |  |  |
|                                            | Bitmap File                                 | C# Items                                       |  |  |
|                                            | Code Analysis Rule Set                      | C# Items                                       |  |  |
|                                            | Code File                                   | C# Items                                       |  |  |
| Name: Form2.cs                             |                                             | Add Cancel                                     |  |  |

Propunem ca design pentru acest Form2, cu observația că dimensiunea acestei ferestre, din rațiuni de estetică, o setăm la dimensiunea lui Form1 (panoul Properties, Size).

În acest **Form**, mesajul **Game Over!** este afișat prin intermediul unui **Label**, iar **Reluare** și **Ieșire** sunt **butoane**, redenumite **btn\_Reluare** respectiv **btn\_Iesire**.

Reamintim, scopul aplicației noastre este, ca prin intermediul **player**-ului, să culegem toți bănuții. În acel moment, fereastra **Form1** va deveni invizibilă, iar pe ecran afișăm fereastra **Form2** cu cele două opțiuni. Dacă selectăm opțiunea de **Reluare** a jocului, fereastra **Form2** se va închide, iar fereastra **Form1** redevine vizibilă. Aici, în **Form1**, trebuie să inserăm o nouă funcție care să aducă jocul la starea inițială: **player**-ul să pornească din același loc și să se miște ca la inceputul aplicației, iar bănuții, care culeși fiind erau invizibili, să redevină vizibili.

```
if(player.Bounds.IntersectsWith(x.Bounds) && x.Visible==true)
{
        if ((string)x.Tag=="banuti")
        {
             x.Visible = false;
             scor--;
             nr banuti.Text = Convert.ToString(scor);
             if (scor == 0)
             {
                   timer1.Stop();
                   this.Hide();
                                           // Ascunde Form1
                   Form2 f = new Form2(); //Creează o instanță a lui Form2
                   f.ShowDialog(); //Deschide Form2 în mod modal
                   this.Show(); // Afișează Form1 când Form2 este închis
                   ResetGame(); // Apelează metoda de resetare
                   //final.Visible = true;
                   //final mesaj.Visible = true;
                   //MessageBox.Show("Game Over!");
                   //Application.Exit();
                }
         }
}
```

Metoda de resetare a stării inițiale în Form1

```
private void ResetGame()
{
    // Setează poziția inițială a player-ului
    player.Location = new Point(66, 245);
    // Resetează variabilele legate de gravitație și mișcare
    viteza = 0; // Resetează viteza la zero
    saritura = 20; // Resetează valoarea de săritură
    sus = false; // Player-ul nu este în stare de săritură la început
    st = false; // Resetează direcția stângă
    dr = false; // Resetează direcția dreaptă
    directie = true; // Asigură că player-ul este orientat spre dreapta
```

```
// Resetează scorul, dacă este cazul
    scor = 4;
    lbl_banuti.Text = scor.ToString();
    // Fă toți banii vizibili din nou
    foreach (Control x in this.Controls)
    {
        if (x is PictureBox && (string)x.Tag == "banuti")
        {
            x.Visible = true; // Reface banii vizibili
        }
    }
    // Resetarea orientării player-ului
    player.Image.RotateFlip(RotateFlipType.RotateNoneFlipX); // Imaginea
                                              // este orientată spre dreapta
    timer1.Start();
}
```

#### 2.5.6. Ce înseamnă deschiderea unei ferestre în mod modal?

A deschide o fereastră în mod modal înseamnă că fereastra deschisă devine **prioritară** și blochează interacțiunea cu alte ferestre ale aplicației până când aceasta este închisă. Într-un context de interfață grafică, o fereastră modală solicită ca utilizatorul să interacționeze mai întâi cu ea înainte de a putea reveni la alte ferestre.

Putem aminti câteva caracteristici ale unei ferestre modale

- Blocarea interacțiunii cu ferestrele de bază când deschidem o fereastră în mod modal, nu putem interacționa cu alte ferestre din aplicație până când nu închidem fereastra modală.
- **Așteptarea închiderii** aplicația va aștepta să se finalizeze interacțiunea cu această fereastră înainte de a continua cu alte operațiuni.

Pentru a deschide o formă în mod modal, se folosește metoda **ShowDialog()**. Aceasta face ca fereastra să fie afișată și să aștepte până când utilizatorul o închide, iar abia după aceea execuția codului continuă în forma principală.

#### 2.5.7. Ce este o fereastră non-modală (modeless)?

Opusul unei ferestre modale este o fereastră **non-modală**. Ea se deschide folosind metoda **Show()**. În acest caz, utilizatorul poate interacționa liber atât cu fereastra principală, cât și cu cea nou deschisă.

Revenim la aplicația noastră.

În Form2 vom scrie codul corespunzător celor două butoane:

```
private void btn_Reluare_Click(object sender, EventArgs e)
{
    this.Close();
}
private void btn_Iesire_Click(object sender, EventArgs e)
{
    Application.Exit();
}
```

#### a4.

O altă posibilitate de finalizare a aplicației noastre constă în ieșirea printr-o **poartă**. Avem mai multe variante referitoare la această **poartă** referitoare la vizibilitatea ei sau la locul unde este plasată

a41. Inițial, poarta este invizibilă

**a42. Poarta** este vizibilă de la începutul aplicației dar nu poate fi accesată decât după culegerea tuturor bănuților

Vom trata împreună cele două cazuri. Dacă **poarta** este inițial, invizibilă, punem condiția ca în cazul în care am cules toți **bănuții**, ea să devină vizibilă, iar programul poate să sesizeze intersecția dintre **player** și **poartă**, iar aplicația să se încheie.

```
if(player.Bounds.IntersectsWith(x.Bounds) && x.Visible==true)
{
    if ((string)x.Tag=="banuti")
    {
        x.Visible = false;
        scor--;
        nr_banuti.Text = Convert.ToString(scor);
        if (scor == 0)
            poarta.Visible = true;
    }
}
```

#### 2.5.8. Genericul aplicației

După cum orice carte are o copertă, orice film are un generic și aplicația noastră va avea genericul ei, generic cu care va debuta jocul. **Genericul** ar trebui să conțină:

- Numele aplicației/jocului
- Numele autorului/autorilor
- Data, anul când a fost creată aplicația
- Imagine relevantă

Vom adăuga un nou **Form** pe care îl vom redenumi **Generic** (redenumirea nu este obligatorie), așa cum am arătat mai sus:

- În fereastra Solution Explorer, executăm clic dreapta pe numele aplicației
- În fereastra care se deschide selectăm Add și apoi Form (Windows Forms)
- Schimbăm numele Formului, în caseta text din dreptul lui **Name**. Propunem **Generic.cs**, iar apoi executăm clic pe butonul **Add**

Setăm mărimea ferestrei la aceeași dimensiune cu celelate două ferestre definite anterior.

O variantă a Genericului este:

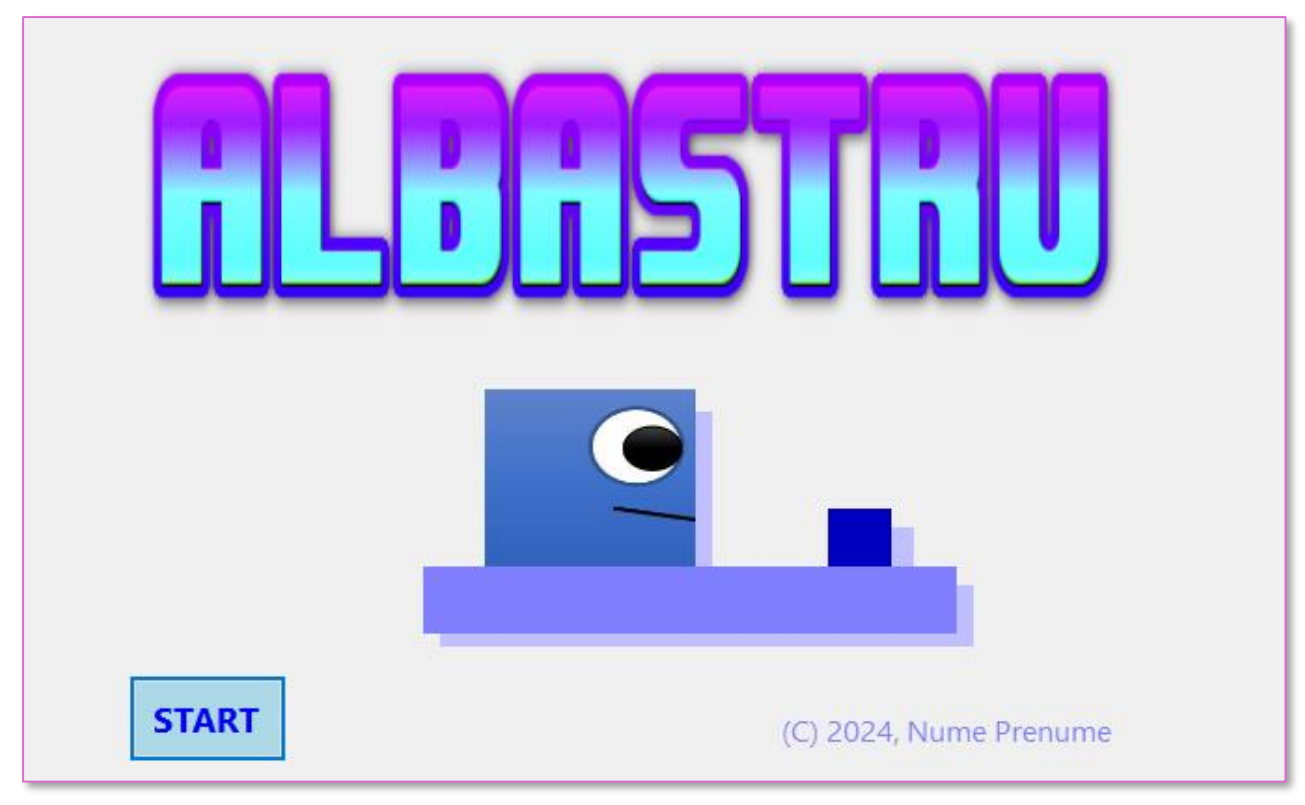

Pentru ca aplicația noastră să înceapă cu fereastra **Generic**, în fereastra **Solution Explorer**, executăm clic pe **Program.cs** 

| Solution Explorer 🛛 👻 🕂 🗙                 |  |  |  |  |
|-------------------------------------------|--|--|--|--|
| ₰ ७ - ⇒ 🗇 🗗 🗞 - 🖋 🛋                       |  |  |  |  |
| Search Solution Explorer (Ctrl+s)         |  |  |  |  |
| 🖂 Solution 'Albastru_01' (1 of 1 project) |  |  |  |  |
| ▲ C# Albastru_01                          |  |  |  |  |
| ▷ ♣ Dependencies                          |  |  |  |  |
| 🕨 💐 Properties                            |  |  |  |  |
| Resources                                 |  |  |  |  |
| Form1.cs                                  |  |  |  |  |
| Form2.cs                                  |  |  |  |  |
| Generic.cs                                |  |  |  |  |
| C# Generic.Designer.cs                    |  |  |  |  |
| 🛱 Generic.resx                            |  |  |  |  |
| ↓ C# Program.cs                           |  |  |  |  |

#### namespace Albastru\_01

| 0 re   | ferences                                                     |
|--------|--------------------------------------------------------------|
| {<br>{ | ternat static class Frogram                                  |
| 1      | /// <summarv></summarv>                                      |
|        | <pre>/// The main entry point for the application.</pre>     |
|        | ///                                                          |
|        | [STAThread]                                                  |
|        | 0 references                                                 |
|        | static void Main()                                           |
|        | {                                                            |
|        | <pre>// To customize application configuration such as</pre> |
|        | <pre>// see https://aka.ms/applicationconfiguration.</pre>   |
|        | ApplicationConfiguration.Initialize();                       |
|        | <pre>Application.Run(new Form1());</pre>                     |
|        | }                                                            |
| }      |                                                              |
|        |                                                              |

Înlocuim Form1 cu Generic

Din acest moment aplicația noastră va începe cu fereastra **Generic**. Butonul **START**, redenumit **btn\_START** va porni aplicația/jocul nostru. Codul corespunzător este:

```
private void btn_START_Click(object sender, EventArgs e)
{
    this.Hide();
    Form1 a = new Form1();
    a.ShowDialog();
}
```